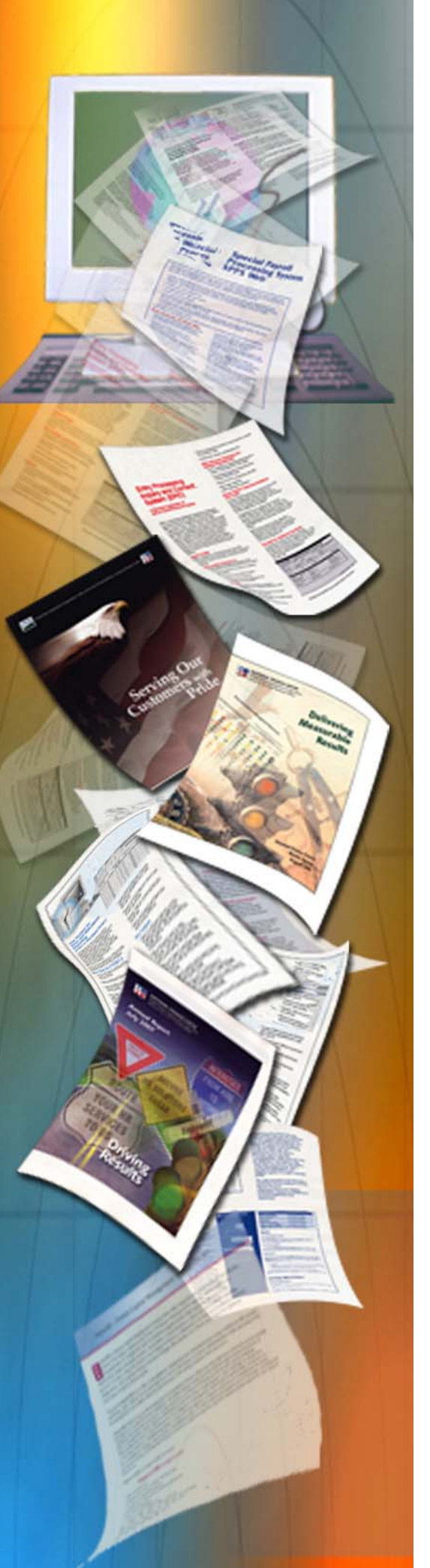

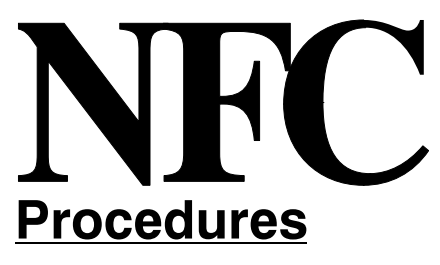

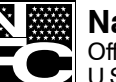

National Finance Center Office of the Chief Financial Officer U.S. Department of Agriculture

Updated June 2011

# **ABCO** Online Inquiry (ABCOINQ)

TITLE VI Systems Access Manual

CHAPTER 12 Administrative Billings and Collections SECTION 1 ABCO Online Inquiry (ABCOINQ)

## **Table Of Contents**

| Administrative Billings and Collections Online Inquiry (ABCOINQ) | 1   |
|------------------------------------------------------------------|-----|
| Who To Contact for Help                                          | 1   |
| System Access                                                    | 1   |
| Security                                                         | 1   |
| <u>Sign–On</u>                                                   | 2   |
| Changing Your Password                                           | 4   |
| Operating Features                                               | 7   |
| System Design                                                    | 7   |
| ABCO Main Menu                                                   | 11  |
| 1. Debtor Information (by Debtor ID)                             | 12  |
| Viewing a Debtor Record                                          | 12  |
| 2. Receivable Info (by Debtor ID and Bill Number)                | 13  |
| Viewing a Receivable Record                                      | 14  |
| Viewing the Next Page of a Receivable Record                     | 16  |
| Viewing Receivable Accounting                                    | 19  |
| Viewing Accounting with Collection                               | 20  |
| Viewing the Bill Record                                          | 22  |
| Viewing Description Text                                         | 23  |
| Viewing Receivable Details                                       | 24  |
| 3. Collections (by Check ID)                                     | 26  |
| Viewing a Collection Record                                      | 26  |
| Viewing an Adjustment Record                                     | 28  |
| 4. Employee Indebtedness (by Social Security Number)             | 31  |
| Viewing an Employee Indebtedness (by Social Security Number)     | 31  |
| Appendixes                                                       | 33  |
| A. Adjustment Types                                              | 34  |
| B. Receipt Account Type Codes                                    | 35  |
| C. RRR Codes                                                     | 37  |
| D. Batch Types                                                   | 38  |
| <u>Glossary</u>                                                  | 39  |
| Heading Index                                                    | - 1 |
| <b>5</b> <u> </u>                                                |     |

## Administrative Billings and Collections Online Inquiry (ABCOINQ)

The Administrative Billings and Collections Online Inquiry System (ABCOINQ) is an online database management system of the U.S. Department of Agriculture (USDA), National Finance Center (NFC). ABCOINQ was designed and implemented to provide the ability to directly query billing and collection data in ABCO. You may access receivable and collection data for a wide variety of administrative billings. The system also allows you to query accounting data related to revenues, refunds, or reimbursements for the Agency Reporting and General Ledger Systems.

ABCOINQ provides users with direct access to the ABCO database for agency debtor accounts. In addition, ABCOINQ provides users with the ability to view: (1) receivable records for overpayments, erroneous payments, duplicate payments or voluntary collections from employees and vendors; (2) a list of receivables by debtor number; (3) collection and adjustment records; (4) a bill record (including the prior bill amount, the amount past due, the current charges, and the bill amount); and (5) details of the receivable record.

For more information, see:

Who To Contact for Help System Access

#### Who To Contact for Help

For questions about processing, contact the Administrative Billings and Collections Section at **504–255–5344** or **1–800–255–5295**.

#### System Access

This section gives access security information and gives specific sign-on/sign-off instructions.

For more information, see:

Security Sign-On Changing Your Password

#### Security

Access security is designed to prevent unauthorized use of systems and databases. For information about security access, including user identification numbers (user ID), passwords, and obtaining access to a specific system, see the Remote Terminal Usage procedure, Title VI, Chapter 2, Section 1.

To access ABCOINQ, you must (1) have authorized security clearance and (2) use a personal computer (PC) that is connected through your telecommunications network to the mainframe computer located at NFC. For information about connecting and disconnecting from your telecommunications network, see the instructions that are provided with your specific network.

**Requests for ABCOINQ Access.** Users **must** request access through their agency's NFC Security Officer. The request for access should provide the following information:

- User name
- User social security number (SSN)
- User ID
- Agency name
- User access request level
- Current Data screens and ADJP History Data screens
- Restricted Data screens
- Personnel History screens
- All screens
- Telephone Number
- Application name (ABCOINQ)

The access level requested for the user should be based on the individual's assigned work requirements and job functions.

#### Sign-On

#### To sign on:

1. Connect to your telecommunications network. The U.S. Government Computer Warning screen (Figure 1) is displayed.

| DATE:            | MM/DD/YY                                                                                                    | 09:05:01 1                                                                                                    | 1T               |
|------------------|----------------------------------------------------------------------------------------------------|----------------------------------------------------------------------------------------------------|------------------|
| ×××××            | *****                                                                                                    | ******                                                                                                    | (×               |
| * * * * * * *    | You are accessing a U.S. Government<br>includes (1) this computer, (2) this<br>computers connected to this network,<br>storage media attached to this netwo<br>network. This information system is<br>authorized use only.<br>Unauthorized or improper use of this | information system, which<br>computer network, (3) all<br>and (4) all devices and<br>rk or to a computer on this<br>provided for U.S. Government<br>system may result in | * * * * * * * *  |
| ×                | disciplinary action, as well as civi                                                                                                    | l and criminal penalties.                                                                                                    | ×<br>×           |
| ×<br>×<br>×<br>× | By using this information system, yo<br>consent to the following:                                                                                                    | u understand and                                                                                                    | ×<br>×<br>×<br>× |
| ×××××            | ******                                                                                                    | *****                                                                                                    | ŧ×               |
|                  | Please hit enter to                                                                                                    | continue                                                                                                    |                  |

Figure 1. U.S. Government Computer Warning screen

2. Press Enter to display the NFC banner screen (Figure 2 ) on your computer.

| == MM/DD/YY   | SN             | K32702            | T30N1769             | PF1=HELP | ==  |
|---------------|----------------|-------------------|----------------------|----------|-----|
|               |                |                   |                      |          | :== |
| ==            | NN N           | NN FFFFF          | FFF CCCCCCCC         |          | ==  |
| ==            | NNN NI         | N FFFFFF          | FF CCCCCCCC          |          | ==  |
| ==            | NNNN NN        | FF                | 000                  |          | ==  |
| ==            | NN NN NN       | FFFFFFF           | 222                  |          | ==  |
| ==            | NN NNNN        | FFFFFFFF          | 222                  |          | ==  |
| ==            | NN NNN         | FF                | 2222222              |          | ==  |
| ==            | NN NN          | FF                | 22222222             |          | ==  |
|               |                |                   |                      |          | ==  |
|               | - 1            | National Finance  | Center               |          | ==  |
|               | == Office of   | of the Chief Fina | ancial Officer       |          | ==  |
|               | === United S   | tates Department  | of Agriculture =     |          | ==  |
|               |                |                   |                      |          | ==  |
| ==            | Fo             | or Authorized Use | e Only               |          | ==  |
| == ENTER USER | ID = _         | PASSWORD =        | NEW PASSWORD         | ? N      | ==  |
| ==            |                |                   |                      | (Y or N) | ==  |
| == ENTER      | APPLICATION NA | AME = (           | OR PRESS ENTER FOR M | ENU      | ==  |
| ==            |                |                   |                      |          | ==  |
| ==            |                |                   |                      |          | ==  |
| ==            |                |                   |                      |          | ==  |
| ==            |                |                   |                      |          | ==  |
|               |                |                   |                      |          | ==  |

Figure 2. NFC Banner screen

**3.** Complete the Enter User ID field as follows:

#### **NFC Banner screen**

| Enter User ID | Type the assigned user ID (e.g. NF999). |
|---------------|-----------------------------------------|
|---------------|-----------------------------------------|

- 4. Press Tab.
- **5.** Complete the Password field as follows:

| Password                                    | Type your password.                                                                                                    |
|---------------------------------------------|----------------------------------------------------------------------------------------------------|
| 6. Press                                    | <b>Tab</b> . The cursor moves to the New Password? field.                                                                                                    |
| New Password?                               | The system generates $N$ (no) indicating that a new password was not entered.                                                                                                    |
| <ol> <li>7. Type</li> <li>8. Com</li> </ol> | <b>Y</b> (yes) if you would like to change the password.<br>plete the Enter Application Name field as follows:                                                                                                    |
| Enter Application Name                      | Type <b>ABCOINQ</b> to access ABCOINQ. You may leave the field blank to obtain<br>a menu list of the systems you have been granted security clearance to access. If<br>the field is left blank and after <b>Enter</b> is pressed, the CL/Supersession Main<br>Menu Screen ( <b>Figure 3</b> ) is displayed, except when NFC needs to communicate<br>special system messages. In this case, the Electronic Access Bulletin Board is<br>displayed. If <b>ABCOINQ</b> is typed, the ABCOINQ Menu ( <b>Figure 6</b> ) is displayed. |

9. Select the applicable system (ABCOINQ) and press Enter.

|             |                                    |        | "/         |               |        |  |
|-------------|------------------------------------|--------|------------|---------------|--------|--|
| to d        | is with the ENI<br>lisplau an acti | on coc | e.         |               |        |  |
| Session ID  | Description                        |        |            | Type          | Status |  |
| \$DB2       | TSOB \$DB2                         | TSOB   | PROC(\$DB2 | <br>Multi     |        |  |
| _ \$ORACLE  | TSOA                               |        |            | Multi         |        |  |
| _ \$ORACLEA | TSOA                               |        |            | Multi         |        |  |
| _ \$SPFA    | tsoa \$SPFA                        | TSOA   | PROC(\$SPF | Multi         |        |  |
| _ \$SPFAV2  | TSOA \$SPFAV2                      | TSOA   | PROC(\$SPF | Multi         |        |  |
| _ \$SPFB    | TSOB \$SPFB                        | TSOB   | PROC(\$SPF | Multi         |        |  |
| _ \$SPFBV2  | TSUB \$SPEBV2                      | TSUB   | PRUCI\$SPF | Multi         |        |  |
| _ \$5PFL    | ISUL \$SPEL                        | 1500   | PRULISSPF  | MULTI         |        |  |
|             |                                    |        |            | MUITI<br>M1+; |        |  |
|             | IDMS62                             |        |            | Multi         |        |  |
|             | IDMS63                             |        |            | Multi         |        |  |
| ABCOIQT     | IDMS63                             |        |            | Multi         |        |  |

Figure 3. CL/Supersession Main Menu screen

#### Changing Your Password

#### To Change Your Password:

1. When you type Y at the New Password? prompt and press Enter the Change Password pop-up appears (Figure 4). The system alerts you to change your password.

| KLGNPWD1                                         | Change Password                           |  |  |  |
|--------------------------------------------------|-------------------------------------------|--|--|--|
| Type in                                          | your new password twice, and press ENTER. |  |  |  |
|                                                  | Enter new password<br>Verify new password |  |  |  |
| Command ===><br>Enter F1=Help F3=Exit F12=Cancel |                                           |  |  |  |

#### Figure 4. Change Password pop-up

**2.** Complete the fields as follows:

#### Change Password pop-up

|  | Enter New Password Type | your new password. Yo | ur password is not displayed on the screen. |  |
|--|-------------------------|-----------------------|---------------------------------------------|--|
|--|-------------------------|-----------------------|---------------------------------------------|--|

#### 3. Press Tab.

| Verify New Password | Retype your new password to verify the password that you entered in the Enter<br>New Password field. Your password is not displayed on the screen. |
|---------------------|----------------------------------------------------------------------------------------------------|
|                     |                                                                                                    |

- 4. Press Enter.
- **5.** After **Enter** is pressed, the Password Changed pop–up (**Figure 5**) appears as confirmation that your password was changed.
- 6. Press Enter.

TSS7030I Password Changed

Press ENTER to continue

#### Figure 5. Password Changed pop-up

7. Press Enter.

## **Operating Features**

This section describes the system's design and operating features.

For more information, see **System Design**.

## **System Design**

ABCOINQ is designed to query records in a database; therefore, most screens do not require entry of data. The overall system is designed with a main menu followed by screens related to the selected main menu options, (i.e., Debtor Information (by debtor ID), Receivable Info (by debtor ID and bill number), Collections and Collection Adjustments (by check ID), Employee Indebtedness (by social security number). **Diagram 1** displays a general flow of the system screens which includes each main menu option and its related suboptions.

| Diagram 1: A                         | BCO Main Menu Options |
|--------------------------------------|-----------------------|
| 1) Debtor Information (By Debtor ID) | Clear, Exit Inquiry   |
|                                      | PF1 Menu Screen       |
|                                      | PF2 Receivable Record |
|                                      | PF10 Claim Record     |

| Diagram 1: A                              | BCO Main Menu Options      |
|-------------------------------------------|----------------------------|
| 2) Receivable Info (By Debtor ID and Bill | Clear, Exit                |
| Number)                                   | PF1 Menu                   |
|                                           | PF2 Next Page              |
|                                           | Clear, Exit Inquiry        |
|                                           | PF1 Menu Screen            |
|                                           | PF7 First Page             |
|                                           | PF3 Accounting             |
|                                           | Clear, Exit Inquiry        |
|                                           | PF1 Menu Screen            |
|                                           | PF7 Back Scroll            |
|                                           | PF8 Forward Scroll         |
|                                           | PF9 Receivable             |
|                                           | PF4 Acctng With Collection |
|                                           | Clear, Exit Inquiry        |
|                                           | PF1 Menu Screen            |
|                                           | PF7 Back Scroll            |
|                                           | PF8 Forward Scroll         |
|                                           | PF9 Receivable             |
|                                           | PF5 Bill Record            |
|                                           | Clear, Exit Inquiry        |
|                                           | PF1 Menu Screen            |
|                                           | PF3 Collection Record      |
|                                           | PF4 Adjustment Record      |
|                                           | PF7 Prior Bill Record      |
|                                           | PF8 Next Bill Record       |
|                                           | PF9 Receivable             |

| Diagram 1: A                              | BCO Main Menu Options                          |
|-------------------------------------------|------------------------------------------------|
| 2) Receivable Info (By Debtor ID and Bill | PF6 Description Text                           |
| Number) cont.                             | Clear, Exit Inquiry                            |
|                                           | PF1 Menu Screen                                |
|                                           | PF9 Receivable                                 |
|                                           | PF7 Prior Receivable                           |
|                                           | PF8 Next Receivable                            |
|                                           | PF9 Debtor Record                              |
|                                           | Clear, Exit Inquiry                            |
|                                           | PF1 Menu Screen                                |
|                                           | PF2 Receivable Record                          |
|                                           | PF10 Claim Record (NFC Use Only)               |
|                                           | PF10 Claims Info (NFC Use Only)                |
|                                           | Receivable Info (By Debtor ID and Bill Number) |
|                                           | PF11 Detail Records                            |
|                                           | Clear, Exit Inquiry                            |
|                                           | PF1 Menu Screen                                |
|                                           | PF7 Back                                       |
|                                           | PF8 Forward                                    |
|                                           | PF9 Receivable                                 |
|                                           | PF12 Employ Indebt                             |
|                                           | Clear, Exit Inquiry                            |
|                                           | PF1 Menu Screen                                |
|                                           | PF7 Backward                                   |
|                                           | PF8 Forward                                    |
|                                           | Enter                                          |
| 3) Collections (By Check ID)              | Enter, Collection or Adjustment                |
|                                           | Clear, Exit Inquiry                            |
|                                           | PF1 Menu Screen                                |
|                                           | (Collection Record)                            |
|                                           | Clear, Exit Inquiry                            |
|                                           | PF1 Main Menu                                  |
|                                           | PF4 Adjustment                                 |
|                                           | PF5 Bill Record                                |
|                                           | PF7 Prior Collection                           |
|                                           | PF8 Next Collection                            |
|                                           | PF12 Check ID                                  |
|                                           | (Adjustment Record)                            |
|                                           | Clear, Exit Inquiry                            |
|                                           | PF1 Menu Screen                                |
|                                           | PF3 Collection                                 |
|                                           |                                                |
|                                           | PF7 Prior Adjustment                           |
|                                           | PF8 Next Adjustment                            |
|                                           | PF12 Check ID                                  |

| Diagram 1: ABCO Main Menu Options                         |                                                                                |  |
|-----------------------------------------------------------|--------------------------------------------------------------------------------|--|
| 4) Employee Indebtedness (By Social<br>Security Number)   | Clear, Exit Inquiry<br>PF1 Menu Screen<br>PF7 Backward<br>PF8 Forward<br>Enter |  |
| 5) Claims Information (By Claim Number)<br>(NFC Use Only) |                                                                                |  |
| 6) TOP Information (By Tax-ID Number)<br>(NFC Use Only)   |                                                                                |  |

Following are definitions of system features and functions that operate in the same manner throughout the system.

**Screen Format**. A typical formatted screen displays explanatory text which is identified by screen titles. At the bottom of the query screen is the message line, which informs the user of the data needed in order to access the information requested.

**Date Formats**. All dates in ABCOINQ are displayed in the MM/DD/YY format (i.e., 01/15/xx).

## ABCO Main Menu

After you access ABCOINQ, the ABCO Main Menu (Figure 6) is displayed showing six options.

```
U.S.D.A.
                                   NATIONAL FINANCE CENTER
                         #####
         #####
                 #####
                                 #####
                                             ADMINISTRATIVE BILLINGS AND
                            #
                                #
                                    #
                               #
                                             COLLECTIONS - INQUIRY SYSTEM
                       #
                      #
              #
                  #
                          #
                              #
                                  #
                     #####
                                             FOR AUTHORIZED USE ONLY
             #####
                             #####
                 CHOOSE AN OPTION FOR ACCESSING THE ABCO DATABASE:
                 DEBTOR INFORMATION (BY DEBTOR ID)
            1.
                 RECEIVABLE INFO (BY DEBTOR ID AND BILL NUMBER)
            2.
            3.
                 COLLECTIONS (BY CHECK ID)
            4.
                EMPLOYEE INDEBTEDNESS (BY SOCIAL SECURITY NUMBER)
            5. CLAIMS INFORMATION (BY CLAIM NUMBER) {NFC USE ONLY}
            6. TOP INFORMATION (BY TAX-ID NUMBER) {NFC USE ONLY}
                                                                     CLEAR: EXIT
ENTER: SEND
```

Figure 6. ABCO Main Menu

Below is a brief description of each option.

- 1. **Debtor Information (by Debtor ID)** Used to enter a particular debtor identification number and display system-generated information, (i.e., name, address, and debtor type, specific to the debtor number entered).
- Receivable Info (by Debtor ID and Bill Number) If accessed from the ABCO Main Menu (Figure 6), it is used to enter a debtor number and bill number for a receivable. System-generated information specific to the bill number entered will display. You may also obtain additional screens which contain information related to this specific debtor identification number and bill number.
- **3.** Collections (by Check ID) Used to enter a check identification number for a specific collection account. The subsequent collection screen may display information pertaining to a collection for this specific bill number.

**Note:** If a check identification number is not available, you may access the collection record from the bill record located at the receivable record.

- 4. Employee Indebtedness (by Social Security Number) Used to enter a SSN for a specific debtor and to display all related debtor and bill numbers.
- 5. Claims Information (by Claim Number) (NFC Use Only)
- 6. TOP Information (by Tax-ID Number) (NFC Use Only)

To select an option from the ABCOINQ Main Menu, (Figure 6) type an option number and press Enter. The screen for the selected option is displayed.

To exit ABCOINQ, press Clear.

Instructions follow for using the system options.

For more information, see:

Debtor Information (by Debtor ID) Receivable Info (by Debtor ID and Bill Number) Collections (by Check ID) Employee Indebtedness (by Social Security Number)

## 1. Debtor Information (by Debtor ID)

Debtor Information (by Debtor ID) is Option 1 on the ABCOINQ Main Menu (**Figure 6**). This option displays the Debtor Record for an ABCO billing. It may also be obtained by selecting **PF9** on the Receivable Record.

The Debtor Record screen (Figure 7) is displayed.

| DATE    | MM/DD/YY            |                                |                | TIME | 08:58:02 |
|---------|---------------------|--------------------------------|----------------|------|----------|
|         | HUMI                | NISIKHIIVE BILLINGS HND        | CULLECTIONS    |      |          |
|         |                     | DEBTOR RECORD                  |                |      |          |
|         | DEBTOR NO <u>XX</u> | <u>xxxxxxxxxx xx</u> <u>xx</u> |                |      |          |
|         | DEBTOR NAME         |                                |                |      |          |
|         |                     |                                | DEBTOR TYPE    |      |          |
|         | DEBTOR ADDRE        | SS                             |                |      |          |
|         |                     |                                |                |      |          |
|         |                     |                                |                |      |          |
|         |                     | CLEAR. EXIT INQUIR             | <i>,</i>       |      |          |
|         | PF1 MEN             | U SCREEN PF2 RECI              | EIVABLE RECORD |      |          |
| ENTER D | EBTOR NUMBER        | PFIU LLHIM RELUKD              |                |      |          |
|         |                     |                                |                |      |          |
|         |                     |                                |                |      |          |
|         |                     |                                |                |      |          |

Figure 7. Debtor Record screen

For more information, see Viewing a Debtor Record.

#### Viewing a Debtor Record

The Debtor Record screen (**Figure 7**) is used to enter the debtor number so that the Debtor Record can be viewed.

#### To View a Debtor record:

- 1. On the ABCOINQ Main Menu (Figure 6), select Option 1.
- 2. Press Enter.

- 3. The Debtor Record screen (Figure 7) is displayed.
- 4. Complete the fields as follows, tabbing between them:

| Debtor No       |                                                                                   |
|-----------------|-----------------------------------------------------------------------------------|
| Department Code | The Department Code is used by NFC to identify the debt's originating agency.     |
| Debtor ID       | The Debtor ID consists of either the debtor's SSN or a vendor ID.                 |
| System Code     | The System Code is used to identify the system in which the payment is processed. |

- 5. Press Enter.
- 6. The Debtor Record screen (Figure 7) is displayed with debtor information.
- 7. Review the fields as applicable.

#### **Debtor Record screen**

| Debtor Name    | Required for first time billing. It is used when the receivable has been moved to the NFC history file. |
|----------------|----------------------------------------------------------------------------------------------------|
| Debtor Type    | Used to distinguish employee and commercial debts. (Not in use.)                                        |
| Debtor Address | Required for first time billing. It is used when the receivable has been moved to the NFC history file. |

- 8. To view another debtor record, repeat the above process.
- 9. To return to the ABCOINQ menu (Figure 6), press PF1.
- 10. To access a receivable record, press PF2.

Note: PF10 is available to claims personnel only.

- 11. To exit ABCOINQ, press Clear.
- 12. Type bye.
- 13. Press Enter.

#### 2. Receivable Info (by Debtor ID and Bill Number)

Receivable Information (by Debtor ID and Bill Number) is Option 2 on the ABCOINQ Main Menu (**Figure 6**). This option displays the Receivable Record for an ABCO billing. Entry of both the debtor number and bill number is required. Data pertaining to the receivable record including the debtor's last payment activity and the original receivable amount is displayed.

For more information, see:

Viewing a Receivable Record Viewing the Next Page of a Receivable Record Viewing Receivable Accounting Viewing Accounting with Collection Viewing the Bill Record Viewing Description Text Viewing Receivable Details

#### Viewing a Receivable Record

The Receivable Record screen (Figure 8) displays the debtor's receivable record.

| DATE MM/DD/YY | 7                | USDA     | -NFC         |         | TI        | 1E 08:59:25 |  |
|---------------|------------------|----------|--------------|---------|-----------|-------------|--|
|               | ADMINISTRAT      | IVE BILI | LINGS AND CO | LLECTIO | INS       |             |  |
|               |                  | RECEIVAL | RIE RECORD   |         |           |             |  |
|               |                  |          | DEE NECOND   |         |           |             |  |
| DEBTOR NUMBER | <u>xx</u>        | <u> </u> | BILL N       | UMBER   | xxxxxxxx  |             |  |
| BALANCES: REG | CVBL             | .00 01   | RIGINAL RECV | BL AMT  |           | 474.72      |  |
| PRINCI        | IPAL             | .00      |              |         |           |             |  |
| INTER         | REST             | .00      | BATCH        | NUMBER  | X07189    |             |  |
| PEN           | ALTY             | .00      | UPDA         | TE REF  | ABC012 08 | 365 075328  |  |
| ADMIN (       | COST             | .00      | TAPE BI      | LL IND  | Ν         |             |  |
|               |                  |          |              |         |           |             |  |
| PAID: INTER   | REST             | .00      | PROCESSED:   | DATE    | MMDDYY    |             |  |
| PENAL         | TIES             | .00      |              | TIME    | 20:18:44  |             |  |
| ADMIN CO      | DSTS             | .00      | REGISTER:    | NUMBER  | 746759    |             |  |
| LAST PAY: AMO | DUNT             | 7.77     |              | TYPE    | 0040      |             |  |
| 1             | TYPE 5           |          | STATUS:      | CODE    | CA        |             |  |
| [             | DATE MMDDYY      |          |              | DATE    | MMDDYY    |             |  |
|               |                  |          |              |         |           |             |  |
|               |                  |          |              |         |           |             |  |
| CLEAR EXIT    |                  |          |              |         |           |             |  |
| PF1 MENU      | PF4 ACCT W/COLLE | СТ       | PF7 PRIOR R  | ECVBL   | PF10 CLA  | IMS INFO    |  |
| PF2 NEXT PG   | PF5 BILLS        |          | PF8 NEXT RE  | CVBL    | PF11 DET  | AIL RECS    |  |
| PF3 ACCTNG    | PF6 DESC TEXT    |          | PF9 DEBTOR   | INFO    | PF12 EMP  | OY INDEBT   |  |
|               |                  |          |              |         |           |             |  |

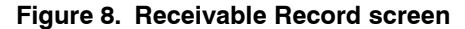

#### To View a Receivable Record:

- 1. On the ABCOINQ Main Menu (Figure 6), select Option 2.
- 2. Press Enter.
- 3. The Receivable Record screen (Figure 8) is displayed.
- 4. Complete the fields as follows, tabbing between them:

| Debtor Number   |                                                                                   |
|-----------------|-----------------------------------------------------------------------------------|
| Department Code | The Department Code is used by NFC to identify the debt's originating agency.     |
| Debtor ID       | The Debtor ID consists of either the debtor's SSN or a vendor ID.                 |
| System Code     | The System Code is used to identify the system in which the payment is processed. |

#### 5. Press Tab.

**6.** Complete the Bill Number as follows:

| Bill Number | The Bill Number consists of the 9-position number that identifies the system-generated bill. (For more information, refer to the <u>Glossary</u> ). |
|-------------|----------------------------------------------------------------------------------------------------|
|             | ,                                                                                                    |

#### 7. Press Enter.

**8.** Review the following fields as applicable.

#### **Receivable Record screen**

| Balances: Recvbl     | Current balance due on this receivable.                                                                                    |
|----------------------|----------------------------------------------------------------------------------------------------|
| Balances: Principal  | Principal due on this receivable.                                                                                          |
| Balances: Interest   | Interest due on this receivable.                                                                                           |
| Balances: Penalty    | Penalty due on this receivable.                                                                                            |
| Balances: Admin Cost | Administrative cost due on this receivable.                                                                                |
| Paid: Interest       | Interest paid on the receivable.                                                                                           |
| Paid: Penalties      | Penalty amount paid on the receivable.                                                                                     |
| Paid: Admin Cost     | Administrative costs paid on the receivable.                                                                               |
| Last Pay: Amount     | The last amount paid on this receivable.                                                                                   |
| Last Pay: Type       | Type of last payment received. (For more information, refer to the Glossary).                                              |
| Last Pay: Date       | The date the last collection was posted in the system.                                                                     |
| Original Recvbl Amt  | Original receivable amount.                                                                                                |
| Batch Number         | A system-generated number used by NFC to locate the receivable, collection or adjustment document.                         |
| Update REF           | A reference which indicates the transaction source, Julian date and time of the latest online update or manual adjustment. |
| Tape Bill Ind        | Indicates if collection monies were transferred from the IPAC system tape to Treasury.                                     |
| Processed: Date      | Date the receivable was set up in the system.                                                                              |
| Processed: Time      | Time the receivable was set up in the system.                                                                              |
| Register: Number     | For NFC use. (For more information, refer to the Glossary).                                                                |
| Register: Type       | For NFC use. (For more information, refer to the Glossary).                                                                |

| Status: Code | The status of the pending receivable.               |  |
|--------------|-----------------------------------------------------|--|
| Status: Date | Date of the last status recorded on the receivable. |  |

- 9. After viewing the data on the Receivable Record screen (Figure 8), you may perform one of the following functions:
  - To view a receivable record for another debtor, type the applicable debtor number and bill number. If this is not a valid debtor number and bill combination, the message **RECORD NOT FOUND** is displayed.
  - To return to the ABCOINQ Main Menu (Figure 6), press PF1.
  - To access the next page for the receivable record, press **PF2**. For more information, see <u>Viewing the Next Page of a Receivable Record</u>.
  - To access accounting data, press PF3. For more information, see <u>Viewing</u> <u>Receivable Accounting</u>.
  - To access data related to a collection on this receivable, press **PF4**. For more information, see <u>Viewing Accounting With Collection</u>.
  - To access the bill record, press **PF5**. For more information, see <u>Viewing the Bill</u> <u>Record</u>.
  - To access the description text, press PF6. For more information, see <u>Viewing</u> <u>Description Text</u>.
  - To move to the prior receivable, press **PF7**.
  - To move to the next receivable, press **PF8**.
  - To access the debtor record, press **PF9**. See <u>Debtor information by Debtor ID</u>.
  - **PF10** is available to claims personnel only.
  - To access the detail record, press **PF11**. For more information, see <u>Viewing</u> <u>Receivable Details</u>.
  - To access the employee indebtedness listing for the debtor number, press **PF12**. For more information, see <u>Employee Indebtedness (by Social Security Number)</u>.
- 10. To exit ABCOINQ, press Clear.
- 11. Type bye.
- 12. Press Enter.

#### Viewing the Next Page of a Receivable Record

The next page of a receivable record screen (**Figure 9**) displays the second page of the receivable record. It is accessed directly from the receivable record.

| DATE MM/DD/YY                                                     | US                                                         | DA-NFC                                 | TIME 09:05:11                                                   |
|-------------------------------------------------------------------|------------------------------------------------------------|----------------------------------------|-----------------------------------------------------------------|
|                                                                   | ADMINISTRATIVE B<br>RECEI                                  | ILLINGS AND COLLEC<br>VABLE RECORD     | TIONS                                                           |
| DEBTOR NUMBER                                                     | xx xxxxxxxx x x                                            | X BILL NUMBER                          | XXXXXXXXX                                                       |
| RRR CODE B<br>RRR MOD 029<br>ARB PROC                             | RA T<br>CLAIMS<br>REC/CLAIMS D                             | YPE 15 GA<br>IND N GA<br>ATE MMDDYY YY | RNISH EST AMT 321.57<br>RNISH PP AMT .15<br>PP TO GARNISH 09 01 |
| PAYMENT REF                                                       | NNNYBB48173001031145B                                      | B 14                                   |                                                                 |
| BILL AGING DT<br>PAST DUE COUNT                                   | MMDDYY INTEREST<br>0 DO C                                  | RT 4.000<br>ODE                        | LWOP EFF DATE MMDDYY<br>CUSTOMER ALC                            |
| GOV N<br>Admn N                                                   | MOP 1 SF1080 N<br>MINC N W2 N                              | INT N<br>BILL O                        | PENN ARB<br>ESTN FFISC                                          |
| BILL FREQUENCY<br>RECVBL SRC IND<br>PAYROLL REASON<br>GAR MAJ/MIN | LWOP-ACT-D<br>2 SYS-ACRONY<br>2 ONLINE-BAT<br>2 INVOLUN-PR | UTY<br>M PAYE<br>CH<br>OC              | CLEAR, EXIT INQUIRY<br>PF1 MENU SCREEN<br>PF7 FIRST PAGE        |

Figure 9. Next Page of a Receivable Record screen

#### To View the Next Page of a Receivable Record:

- 1. On the Receivable Record screen (Figure 8), press PF2.
- 2. The Next Page of the Receivable Record (Figure 9) is displayed.
- **3.** Review the following fields as applicable.

#### Next Page of a Receivable Record screen

| Debtor Number   | The Debtor Number consists of the debtor number of the party responsible for the receivable.                                                                      |
|-----------------|----------------------------------------------------------------------------------------------------|
| Bill Number     | The Bill Number consists of the 9-position number that identifies the system-generated bill.                                                                      |
| RRR Code        | Used to identify the revenue, refund or reimbursement code. (For more information, refer to the <u>Glossary</u> ).                                                |
| RA Туре         | The receipt account type code used to indicate the computation and tax treatment of the collection. (For more information, refer to the <b><u>Glossary</u></b> ). |
| Garnish Est Amt | An estimate of the garnishment amount.                                                                                                    |
| RRR Mod         | For NFC use. (For more information, refer to the Glossary).                                                                                                    |
| Claims Ind      | Indicates if an account is in the claims status.                                                                                                    |
| Garnish PP Amt  | The garnishment amount to be deducted each pay period until the receivable is fully collected.                                                                    |
| ARB Proc        | Arbitrary processing indicator used by NFC.                                                                                                    |
| Rec/Claims Date | Date established in claims or date processed if receivable record on the data base.                                                                               |

| YYPP To Garnish | Used to indicate the first pay period for garnishment. (For more information, refer to the <u>Glossary</u> ).                  |
|-----------------|----------------------------------------------------------------------------------------------------|
| Payment Ref     | Explains the reason the bill was generated. (For more information, refer to the <b>Glossary</b> ).                             |
| Bill Aging Dt   | The initial date that the receivable was established.                                                                          |
| Interest Rt     | The Rate of Interest charged to the receivable.                                                                                |
| LWOP Eff Date   | First day of pay period in which the health insurance bill applies.                                                            |
| Past Due Count  | Number of bills generated for 631 bills ONLY.                                                                                  |
| DO Code         | The disbursing office code specific to a cancellation collection.                                                              |
| Customer ALC    | The agency location code specific to the debtor billed through IPAC.                                                           |
| GOV             | Used to identify the debtor as Government or non–Governement. (For more information, refer to the <u>Glossary</u> ).           |
| МОР             | Used to indicate the expected means of payment. (For more information, refer to the <u>Glossary</u> ).                         |
| SF 1080         | Used to identify if the bill should be an SF-1080 billing. (For more information, refer to the <u>Glossary</u> ).              |
| INT             | Charge interest indicator. (For more information, refer to the Glossary).                                                      |
| PEN             | Charge penalty indicator. (For more information, refer to the <u>Glossary</u> ).                                               |
| ARB             | Arbitrary indicator used by NFC for accounting purposes.                                                                       |
| ADMN            | Charge administrative fees indicator. (For more information, refer to the <u>Glossary</u> ).                                   |
| MINC            | Not in use.                                                                                                    |
| W2              | Not in use.                                                                                                    |
| Bill            | Used by NFC for the bill continuity indicator.                                                                                 |
| EST             | Not in use.                                                                                                    |
| FFIS            | Indicates the agency's accounting is in the Payroll Accounting System (PAS) or Foundation Financial Information System (FFIS). |
| Bill Frequency  | Not in use.                                                                                                    |
| LWOP-ACT-DUTY   | NFC use only.                                                                                                    |
| Recvbl SRC Ind  | For NFC use.(For more information, refer to the <u>Glossary</u> ).                                                             |
| SYS-Acronym     | NFC use only.                                                                                                    |
| Payroll Reason  | Indicates the receivable was generated due to a payroll system action. (For more information, refer to the <u>Glossary</u> ).  |

| Online-Batch | Indicates if the document was processed using automated interface. (For more information, refer to the <b>Glossary</b> ). |
|--------------|----------------------------------------------------------------------------------------------------|
| Gar Maj/Min  | Used for system generated payroll indebtedness. (For more information, refer to the <u>Glossary</u> ).                    |
| Involun-Proc | Not in use.                                                                                                    |

- **4.** After viewing the data on the next page of the Receivable Record screen (**Figure 9**), you may perform one of the following functions:
  - To return to the ABCOINQ Main Menu (Figure 6), press PF1.
  - To move to the first page of the receivable, press **PF7**.
  - To exit ABCOINQ, press Clear.
- 5. Type bye.
- 6. Press Enter.

#### Viewing Receivable Accounting

The Receivable Accounting screen (**Figure 10**) displays a maximum of two lines of accounting data related to the receivable. It also displays various bill amounts and collection amounts applied to the receivable. It is accessed directly from the receivable record.

| DATE | MM/         | DD/Y | γγ           | 0.041             | LICTE | ואידיאר    | JSDA-NF          | -C     |           | FOTT  | 2010   | TIME    | 12:1  | 8:20 |  |
|------|-------------|------|--------------|-------------------|-------|------------|------------------|--------|-----------|-------|--------|---------|-------|------|--|
|      |             |      |              | HUMII             | 11216 | HIIVE      | BILLIN           | NGS HI | ND LULL   | ECIII | UNS    |         |       |      |  |
|      |             |      |              |                   | F     | ECEIV      | ABLE AC          | COUN   | 「ING      |       |        | PAGE    | 0001  | l    |  |
| BILL | NUMB        | ER   | XXXX         | XXXXX             |       |            |                  |        |           |       |        |         |       |      |  |
| TYPE | 4           | FY   | 07           | AGCY              | BB    | ACCT       | STA 0            | 008    | OBJ C     | LS    | 1105   | TREA C  | AT GA | ì    |  |
| ACCT | CLS         | 7Bf  | A8CCO        | 9100000           |       |            |                  |        | TREA      | SYM   | 7070   | 540     |       |      |  |
| BILL | AMT         |      |              | 474.72            | CC    | ILL AM     | Г                | 4      | 174.72    | ACO   | CT DIS | T 0.    | 00    |      |  |
| TYPE |             | FY   | 00           | AGCY              |       | ACCT       | STA              |        | OBJ C     | LS    |        | TREA C  | AT    |      |  |
| ACCT | CLS         |      |              |                   |       |            |                  |        | TREA      | SYM   |        |         |       |      |  |
| BILL | AMT         |      |              | 0.00              | CC    | ILL AM     | ſ                |        | 0.00      | ACO   | CT DIS | T 0.    | 00    |      |  |
|      | CLE<br>PF 1 | AR,  | EXIT<br>MENU | INQUIR'<br>SCREEN | 1     | PF7<br>PF8 | SCROLL<br>SCROLL | BACI   | <<br>Nard | Pf    | F9 REC | EIVABLE |       |      |  |

Figure 10. Receivable Accounting screen

#### **To View Receivable Accounting:**

- 1. On the Receivable Record screen (Figure 8), press PF3.
- 2. The Receivable Accounting screen (Figure 10) is displayed.
- 3. Review the following fields as applicable.

#### **Receivable Accounting screen**

| Bill Number | The debtor number of the party responsible for the receivable.                                                                              |
|-------------|----------------------------------------------------------------------------------------------------|
| Туре        | The code used for Accounting type. (For more information, refer to the <b>Glossary</b> ).                                                   |
| FY          | The budget fiscal year of the accounting class.                                                                                             |
| Адсу        | Agency code of the debtor.                                                                                                    |
| Acct Sta    | The accounting station is an internal accountable agency identifier used in processing by NFC.                                              |
| Obj Cls     | The object classification code is used for accounting purposes and defines the type of collection or receivable.                            |
| Trea Cat    | The Treasury Category is used to explain the Treasury symbol. (For more information, refer to the <b>Glossary</b> ).                        |
| Acct Cls    | The accounting classification is used to debit or credit the appropriate accounting. (For more information, refer to the <u>Glossary</u> ). |
| Trea Sym    | Used for accounting purposes. (For more information, refer to the Glossary).                                                                |
| Bill Amt    | The bill amount for each accounting classification line.                                                                                    |
| Coll Amt    | Total amount of collections associated with a line of accounting. This can be comprised of more than one collection.                        |
| Acct Dist   | Percentage of the total amount of accounting type, when estimate indicator = Y.                                                             |

**Note:** The above fields are repeated on the screen to display a second line of accounting data related to the receivable.

- **4.** After viewing the data on the Receivable Accounting screen (**Figure 10**), you may perform one of the following functions:
  - To return to the ABCOINQ Main Menu (Figure 6), press PF1.
  - To move to the previous page of the Receivable Accounting, press PF7.
  - To move to the next page of Receivable Accounting, press PF8.
  - To access the receivable, press **PF9**.
- 5. To exit ABCOINQ, press Clear.
- 6. Type bye.
- 7. Press Enter.

#### Viewing Accounting with Collection

The Accounting with Collection screen (**Figure 11**) displays the amount the debtor has been billed and the amount collected. It is accessed directly from the receivable record.

|  | DATE         |       | MM/DD/   | YYY .        |       |       |         | USDF | I-NFC |        |      |      |       | ΤI   | ME   | 12:19  | 1:20         |  |
|--|--------------|-------|----------|--------------|-------|-------|---------|------|-------|--------|------|------|-------|------|------|--------|--------------|--|
|  |              |       |          |              | AD    | MINIS | TRATIVE | BIL  | LING  | S AND  | COLL | ECTI | ONS   |      |      |        |              |  |
|  |              |       |          |              |       |       |         |      |       |        |      |      |       |      |      |        |              |  |
|  |              |       |          |              |       | ۵     | CCOUNT  |      | тты   |        | ттом |      |       | DΔ   | CE   | 0001   |              |  |
|  |              |       |          |              |       |       | CCOUNTI | nu r |       | COLLLC | TUN  |      |       |      |      | 0001   |              |  |
|  |              |       | A.C.C.T. |              |       |       |         |      |       |        |      |      | CONT  |      | 0.01 |        |              |  |
|  |              |       | HLLI     |              |       |       |         | L    | IR1   | BI     | LLED |      | LUNI  | RUL  | LUL  | LEUIEL | J            |  |
|  | TYP          | AGY   | STAT     |              | ACCT  | NG CL | ASS     | 0    | LAS   | AM     | OUNT |      | NUMB  | ER   | A    | MOUNT  |              |  |
|  | <b>*</b> *** | (XXX  | *****    | <b>**</b> ** | ***** | ***** | ******  | ***  | ****  | *****  | **** | **** | ***** | **** | **** | *****  | <b>**</b> ** |  |
|  | 4            | BB    | 0008     | 7BA8         | CC091 | 00000 |         | 1    | 105   |        | 7    | .77  | 9E14  | 07   |      | 7.     | 77           |  |
|  | 4            | BB    | 0008     | <b>78A8</b>  | 00091 | 0000  |         | 1    | 105   |        | 466  | 95   | 9F14  | 07   |      | 466    | 95           |  |
|  | 4            | RR    | 8000     | 7848         | 00001 | 00000 |         |      | 105   |        |      | 00   | GRH2  | 11   |      |        | 00           |  |
|  | 4            |       | 0000     | 70110        | 00001 | 00000 |         |      | 105   |        |      | .00  |       | 24   |      | •      | 00           |  |
|  | 4            | вв    | 0008     | 7BH8         | LLUAN | 00000 |         |      | 105   |        |      | .00  | 8BHZ  | 31   |      | •      | 00           |  |
|  |              |       |          |              |       |       |         |      |       |        |      |      |       |      |      |        |              |  |
|  |              |       |          |              |       |       |         |      |       |        |      |      |       |      |      |        |              |  |
|  |              |       |          |              |       |       |         |      |       |        |      |      |       |      |      |        |              |  |
|  |              |       |          |              |       |       |         |      |       |        |      |      |       |      |      |        |              |  |
|  |              |       |          |              |       |       |         |      |       |        |      |      |       |      |      |        |              |  |
|  |              |       |          |              |       |       |         |      |       |        |      |      |       |      |      |        |              |  |
|  |              |       |          |              |       |       |         |      |       |        |      |      |       |      |      |        |              |  |
|  | ****         | (XXX) | *****    | ****         | ***** | ***** | ******  | ***  | ****  | *****  | **** | **** | ***** | **** | **** | *****  | ****         |  |
|  |              |       |          |              |       |       |         |      |       |        |      |      |       |      |      |        |              |  |
|  |              |       | CLE      | AR,          | EXIT  | INQUI | RY P    | F7 E | ACK   | SCROLL |      | Р    | F9 RE | CEIV | ABLE |        |              |  |
|  |              |       | PF 1     |              | MENU  | SCREE | N P     | F8 F | ORWA  | RD SCR | OLL  |      |       |      |      |        |              |  |
|  |              |       |          |              |       |       |         |      |       |        |      |      |       |      |      |        |              |  |
|  |              |       |          |              |       |       |         |      |       |        |      |      |       |      |      |        |              |  |
|  |              |       |          |              |       |       |         |      |       |        |      |      |       |      |      |        |              |  |

Figure 11. Accounting with Collection screen

#### To View Accounting with Collection:

- 1. On the Receivable Record screen (Figure 8), press PF4.
- 2. The Accounting with Collection screen (Figure 11) is displayed.
- **3.** Review the following fields as applicable.

#### Accounting with Collection screen

| Тур              | The code used for Accounting type. (For more information, refer to the <u>Glossary</u> ).                                                   |
|------------------|----------------------------------------------------------------------------------------------------|
| Agy              | Agency code of the debtor.                                                                                                    |
| Acct Stat        | The accounting station is an internal accountable agency identifier used in processing by NFC.                                              |
| Accting Class    | The accounting classification is used to debit or credit the appropriate accounting. (For more information, refer to the <u>Glossary</u> ). |
| Obj Clas         | The object classification code is used for accounting purposes and defines the type of collection or receivable.                            |
| Billed Amount    | The bill amount for each accounting classification line.                                                                                    |
| Control Number   | The collection control number is used to identify the collection record. (For more information, refer to the <b>Glossary</b> ).             |
| Collected Amount | The receivable collected amount.                                                                                                    |

- **4.** After viewing the data on the Accounting With Collection screen (**Figure 11**), you may perform one of the following functions:
  - To return to the ABCOINQ Main Menu (Figure 6), press PF1.

- To move to the previous page of Accounting with Collection, press PF7.
- To move to the next page of Accounting with Collection, press **PF8**.
- To access the receivable (Figure 8), press PF9.
- 5. To exit ABCOINQ, press Clear.
- 6. Type bye.
- 7. Press Enter.

#### Viewing the Bill Record

The Bill Record screen (**Figure 12**) displays the information pertaining to the debtor's bill. It is accessed directly from the receivable record.

| DATE MM/DD/YY                          | USI<br>ADMINISTRATIVE B                       | DA-NFC<br>ILLINGS AND COLLECTIONS                                                               | TIME | 09:10:14     |  |  |  |  |  |  |
|----------------------------------------|-----------------------------------------------|-------------------------------------------------------------------------------------------------|------|--------------|--|--|--|--|--|--|
|                                        | BILL RECORD                                   |                                                                                                 |      |              |  |  |  |  |  |  |
| DEBTOR NO XX XXXX<br>BILL DATE MM DD Y | <u>xxxxxxx                               </u> | BILL NUMBER <u>123456789</u>                                                                    |      |              |  |  |  |  |  |  |
|                                        | <u> </u>                                      | BILLING ALC                                                                                     |      |              |  |  |  |  |  |  |
| PRIOR BALANCE                          | 484.11<br>474.72                              | AMT DR ADJ PRINCIPAL<br>AMT DR ADJ NOT PRIN                                                     |      | 7.77<br>0.00 |  |  |  |  |  |  |
| AMT CREDIT ADJ                         | 17.16                                         | CURRENT CHARGES                                                                                 |      | 0.00         |  |  |  |  |  |  |
| AMT PAST DUE                           | 0.00                                          | BILLED AMOUNT                                                                                   |      | 0.00         |  |  |  |  |  |  |
|                                        |                                               |                                                                                                 |      |              |  |  |  |  |  |  |
| CLEAF<br>PF1<br>PF9                    | EXIT INQUIRY<br>MENU SCREEN<br>RECEIVABLE     | PF3 COLLECTION RECORD<br>PF4 ADJUSTMENT RECORD<br>PF7 PRIOR BILL RECORD<br>PF8 NEXT BILL RECORD |      |              |  |  |  |  |  |  |

#### Figure 12. Bill Record screen

#### To View the Bill Record:

- 1. On the Receivable Record screen (Figure 8), press PF5.
- 2. The Bill Record screen is displayed (Figure 12).
- **3.** Review the following fields as applicable.

#### **Bill Record screen**

| Debtor No   | The debtor number of the party responsible for the receivable. (For more information, refer to the <u>Glossary</u> ).               |
|-------------|----------------------------------------------------------------------------------------------------|
| Bill Number | The 9-position number that identifies a system generated salary bill. (For more information, refer to the <b><u>Glossary</u></b> ). |
| Bill Date   | Date of the bill.                                                                                                    |

| Billing ALC          | Not in use.                                                                                                    |
|----------------------|----------------------------------------------------------------------------------------------------|
| Prior Balance        | The prior balance of the specified bill.                                                                                                    |
| Amt Dr Adj Principal | The amount of the debit adjustment principal indicates a collection amount withdrawn from the account or an additional receivable amount. (For more information, refer to the <u>Glossary</u> ). |
| Collected Amt        | Total amount of collections associated with a line of accounting. This can be comprised of more than one collection.                                                                             |
| Amt Dr Adj Not Prin  | The amount of the debit adjustment (not the principal) shows an amount added to the account (i.e., interest, penalty, administrative costs).                                                     |
| Amt Credit Adj       | The total credit adjustment for the billing cycle. (For more information, refer to the <u>Glossary</u> ).                                                                                        |
| Current Charges      | These charges are applied to the first bill.                                                                                                    |
| Amt Past Due         | The amount past due. (For more information, refer to the Glossary).                                                                                                    |
| Billed Amount        | The bill amount for each accounting classification line.                                                                                                    |

- **4.** After viewing the data on the Bill Record screen (**Figure 12**), you may perform one of the following functions:
  - To return to the ABCOINQ Main Menu (Figure 6), press PF1.
  - To access the collection record, press **PF3**.
  - To access the adjustment record, press **PF4**.
  - To access the prior bill record, press **PF7**.
  - To access the next bill record, press **PF8**.
  - To access the receivable, press **PF9**.
- 5. To exit ABCOINQ, press Clear.
- 6. Type bye.
- 7. Press Enter.

#### Viewing Description Text

The Description Text screen (**Figure 13**) displays the full explanation of the charges billed, including any computations used in determining the amount due. Depending upon the nature of the bill, a description may or may not be displayed. It is accessed directly from the receivable record.

```
DATE MM/DD/YY
                                                                TIME 09:35:45
                                   USDA-NEC
                    ADMINISTRATIVE BILLINGS AND COLLECTIONS
                               DESCRIPTION TEXT
DEBTOR NUMBER XX XXXXXXXXXXX
                                           BILL NUMBER XXXXXXXXX
                                 THIS BILL IS FOR THE REMAINING BALANCE OF A RECRUITMENT BONUS OWED
   AT THE TIME OF YOUR SEPARATION ON 00/00/00.
   $4,170.53 GROSS
      258.56 OASDI
       60.47 HIT
   $3,851.50 NET AMOUNT DUE
   SAR
          CLEAR, EXIT INQUIRY
                                 PF1 MENU SCREEN
                                                    PF9 RECEIVABLE
END OF RECEIVABLE DESCRIPTION RECORDS
```

Figure 13. Description Text screen

#### **To View Description Text**

- 1. On the Receivable Record screen (Figure 8), press PF6.
- 2. The Description Text screen (Figure 13) is displayed.
- 3. Review the following fields as applicable.

#### **Description Text screen**

| Debtor Number    | The debtor number of the party responsible for the receivable. (For more information, refer to the <b>Glossary</b> ).        |
|------------------|----------------------------------------------------------------------------------------------------|
| Bill Number      | The 9-position number that identifies a system generated salary bill. (For more information, refer to the <b>Glossary</b> ). |
| Description Text | The description text gives a full explanation of the charges billed. (For more information, refer to the <u>Glossary</u> ).  |

- **4.** After viewing the data on the Description Text screen (**Figure 13**), you may perform one of the following functions:
  - To return to the ABCOINQ Main Menu (Figure 6), press PF1.
  - To access the receivable record, press **PF9**.
- 5. To exit ABCOINQ, press Clear.
- 6. Type bye.
- 7. Press Enter.

#### Viewing Receivable Details

The Receivable Details screen (**Figure 14**) is displayed. It displays data related to FEHB–LWOP bills only, listing charges specific to individual pay periods. It is accessed directly from the receivable record.

| DATE MM/DD/YY    |                              | USDA        | -NFC        |              | TIME       | 12:23:30   |
|------------------|------------------------------|-------------|-------------|--------------|------------|------------|
|                  | ADMINIST                     | RATIVE BILL | INGS AND C  | NULECTIONS   |            |            |
|                  |                              |             | Indo Indo o | SEEEOTIONS   |            |            |
|                  |                              |             |             |              |            |            |
|                  |                              | RECEIVABL   | E DETAILS   |              | PAGE       | 0001       |
|                  |                              |             |             |              |            |            |
|                  | ., .,.,.,.,.,.,.,.,.,.,.,.,. |             |             |              | ~~~        |            |
| DEBIOR NOWBER X  | <u>x xxxxxxxxxx</u>          | <u>xx</u>   | RILL NO     | WREN VYYYYY  | <u>X X</u> |            |
|                  |                              |             |             |              |            |            |
|                  |                              | BBOCESSED   | CUC DEE     | CONT/ORC AMT | DEC        |            |
| UBJ CLS EMF/EX   |                              | FRUCESSED   | CHU NEF     | CONTYONG HMI | NEG        | NU HB/JV   |
| ************     | ***********                  | *********   | *******     | **********   | ******     | ********** |
| 1205             | 58.07                        | 091106      | 0617        | 139.18       |            | 1041       |
| 1205             |                              | 000000      | 0616        | 120 19       |            | 1041       |
| 1205             | 50.07                        | 002000      | 0616        | 139.10       |            | 1041       |
|                  |                              |             |             |              |            |            |
|                  |                              |             |             |              |            |            |
|                  |                              |             |             |              |            |            |
|                  |                              |             |             |              |            |            |
|                  |                              |             |             |              |            |            |
|                  |                              |             |             |              |            |            |
|                  |                              |             |             |              |            |            |
|                  |                              |             |             |              |            |            |
|                  |                              |             |             |              |            |            |
|                  |                              |             |             |              |            |            |
|                  |                              |             |             |              |            |            |
| ************     | **********                   | *********   | *******     | **********   | *****      | *********  |
|                  |                              |             |             |              |            |            |
|                  |                              |             |             |              |            |            |
| LLEAR EXII INQUI | RY PEIMEN                    | U SUREEN    | PF/ BACK    | PF8 FURMARD  | PF9 I      | RECEIVABLE |
|                  |                              |             |             |              |            |            |
|                  |                              |             |             |              |            |            |

Figure 14. Receivable Details screen

#### To View Receivable Details:

- 1. On the Receivable Record screen (Figure 8), press press PF11.
- 2. The Receivable Details screen (Figure 14) is displayed.
- 3. Review the following fields as applicable.

#### **Receivable Details screen**

| Debtor Number | The debtor number of the party responsible for the receivable. (For more information, refer to the <b>Glossary</b> ).        |
|---------------|----------------------------------------------------------------------------------------------------|
| Bill Number   | The 9-position number that identifies a system generated salary bill. (For more information, refer to the <b>Glossary</b> ). |
| Obj Clas      | The object classification code is used for accounting purposes and defines the type of collection of receivables.            |
| Emp/Ext Amt   | The emp/ext amount displays the FEHB Premium for the indicated pay period.                                                   |
| SRC Processed | The SRC processed indicates the date the file was updated in the NFC database.                                               |
| Chg Ref       | The Charge Reference displays the year and pay period the employee went into FEHB non-pay status.                            |
| Cont/Org Amt  | The Cont/Org Amt displays the agency's share of the FEHB cost.                                                               |
| Reg No        | The Register Number is a system-generated number used by NFC.                                                                |
| HB/JV         | The health benefit journal voucher code used for accounting purposes.                                                        |

**4.** After viewing the data on the Receivable Details screen (**Figure 14**), you may perform one of the following functions:

- To access to the ABCOINQ Main Menu (Figure 6), press PF1.
- To access the prior page of Receivable Details, press PF7.
- To access the next page of Receivable Details, press **PF8**.
- To access the receivable, press **PF9**.
- 5. To exit ABCOINQ, press Clear.
- 6. Type bye.
- 7. Press Enter.

#### 3. Collections (by Check ID)

Collections (by Check ID) is Option 3 on the ABCO Main Menu (Figure 6). This option displays the collection records associated with that check ID only. It is an entry screen for the check identification number, if known. Otherwise, you will have to access the collection record or adjustment record from the bill record, which is obtained through the receivable record screen.

For more information, see:

Viewing a Collection Record

Viewing an Adjustment Record

#### Viewing a Collection Record

The Collection Record screen (**Figure 15**) displays the collection data applicable to the corresponding bill number.

```
TIME 08:29:00
DATE
       MM/DD/YY
                               USDA/NFC
                ADMINISTRATIVE BILLINGS AND COLLECTIONS
                           COLLECTION RECORD
BILL NUMBER.....XXXXXXXX
                                  BILL DATE.....000000
COLL TYPE....1
                                   REGISTER TYPE....XXXX
COLL DATE.....000000
COLL AMOUNT..X.XX
                                   BATCH TYPE.....
                                   BATCH NUMBER.....
PENALTY AMOUNT...00
                                   DATE PROCESSED...000000
ADMIN COSTS PAID.00
                                   CHECK-ID NO.....XXXXXXXXXX
INTEREST PAID....00
                                   COLLECTION ALC...XXXXXXXX
             CLEAR EXIT INQUIRY
                                       PF5 BILL RECORD
                    MAIN MENU
                                       PF7 PRIOR COLLECTION
             PF1
                    ADJUSTMENT
                                       PF8 NEXT COLLECTION
             PF4
                    CHECK ID
             PF12
```

Figure 15. Collection Record screen

#### To View A Collection Record:

- 1. On the ABCOINQ Main Menu (Figure 6), select Option 3.
- 2. Press Enter.
- 3. The Collections by Check–ID screen (Figure 16) is displayed.

| DATE MM/DD/YY<br>08:29:00 | USDA/NFC TIME<br>ADMINISTRATIVE BILLINGS AND COLLECTIONS    |  |
|---------------------------|-------------------------------------------------------------|--|
| AL                        | MINISTRATIVE BILLINGS AND COLLECTIONS                       |  |
|                           | COLLECTIONS BY CHECK-ID                                     |  |
|                           |                                                             |  |
|                           | CHECK-ID NO                                                 |  |
|                           | ENTER, COLLECTION<br>CLEAR, EXIT INQUIRY<br>PF1 MENU SCREEN |  |
| ENTER CHECK ID NUME       | BER                                                         |  |

#### Figure 16. Collections (by Check ID) screen

4. Complete the check identification number field as follows:

| Check–ID No | The check identification number is used to locate a check payment. (For more information, refer to the <b>Glossary</b> ). |
|-------------|----------------------------------------------------------------------------------------------------|
|             |                                                                                                    |

- 5. Press Enter.
- 6. If the check identification number is specific to a collection, the Collection Record will be displayed (Figure 15).
- If the check identification number is specific to an adjustment, the Adjustment Record screen (Figure 17) will be displayed. See Viewing An Adjustment Record.
- If the check identification number is not for a specific collection then the message **NO ADJUSTMENT** will be displayed on the left side of the Collections screen.
- 7. Review the followings fields as applicable.

#### **Collection Record screen**

| Bill Number | The 9-position number that identifies a system generated salary bill. (For more information, refer to the <u>Glossary</u> ). |
|-------------|----------------------------------------------------------------------------------------------------|
| Bill Date   | Date of the bill.                                                                                                    |

| Coll Number      | The collection control number is used to identify the collection record. (For more information, refer to the <u>Glossary</u> ). |
|------------------|----------------------------------------------------------------------------------------------------|
| Register Number  | For NFC use. (For more information, refer to the Glossary).                                                                     |
| Coll Туре        | Identifies the type of collection. (For more information, refer to the Glossary).                                               |
| Register Type    | For NFC use. (For more information, refer to the <b><u>Glossary</u></b> ).                                                      |
| Coll Date        | The collection date.                                                                                                    |
| Coll Amt         | The receivable collected amount.                                                                                                |
| Batch Type       | Used by NFC. (For more information, refer to the Glossary).                                                                     |
| Batch Number     | Used by NFC. (For more information, refer to the Glossary).                                                                     |
| Penalty Amount   | The penalty amount collected.                                                                                                   |
| Date Processed   | Used to indicate the date the record was processed and recorded in ABCO.                                                        |
| Admin Costs Paid | Administration costs collected.                                                                                                 |
| Check–ID No      | The check identification number. (For more information, refer to the <b><u>Glossary</u></b> ).                                  |
| Interest Paid    | The interest paid on this receivable.                                                                                           |
| Collection Alc   | Agency location code for the agency collecting the funds.                                                                       |

- 8. After viewing the data on the Collection Record screen (Figure 16), you may perform one of the following functions:
  - To access the adjustment screen, press **PF4**.
  - To access the bill record, press **PF5**.
  - To access the prior record, press **PF7**.
  - To access the next record, press **PF8**.
  - To access the check ID record, press **PF12**.
- 9. To return to the ABCOINQ Main Menu (Figure 6), press PF1.
- 10. To exit ABCOINQ, press Clear.
- 11. Type bye.
- 12. Press Enter.

#### Viewing an Adjustment Record

The Adjustment Record screen (**Figure 17**) displays the data applicable to adjustments made to the corresponding bill number.

| MM/DD/YY            | USDA        | -NFC                  | TIME | 09:19:45 |
|---------------------|-------------|-----------------------|------|----------|
| ADMINIST            | RATIVE BILL | INGS AND COLLECTIONS  |      |          |
|                     |             |                       |      |          |
|                     | ADJUSTMEN   | T RECORD              |      |          |
|                     |             |                       |      |          |
| BILL NUMBER XXXXXXX | XXX         | BILL DATE MMDDYY      |      |          |
| ADJUSTMENT TYPE 02  |             | REGISTER NUMBER.      |      |          |
| COLL NUMBER         |             | REGISTER TYPE 5515    |      |          |
| COLL DATE MMDDYY    |             |                       |      |          |
| COLLECTION TYPE 5   |             | BATCH NUMBER G2007    |      |          |
| SF5515 NUMBER       |             | ВАТСН ТҮРЕ І          |      |          |
| SF5515 DATE MMDDYY  |             |                       |      |          |
| DR/CR INDICATOR 1   |             | VOUCHER NO 00000      |      |          |
| PRINT-ADJ-IND Y     |             | CHECK-ID NO           |      |          |
| PRINCIPAL AMOUNT.   | 822.72      |                       |      |          |
| PENALTY AMOUNT      | 0.00        | DATE PROCESSED MMDDYY |      |          |
| ADMIN COST AMOUNT   | 0 00        |                       |      |          |
| INTEREST AMOUNT     | 0.00        | ADI TEXT NSE CHECK    |      |          |
|                     | 0.00        | HBS TEXT: NOT CHECK   |      |          |
|                     | NOUTRY      | PEZ PRIOR ADJUSTMENT  |      |          |
| PE1 MENU S          | CREEN       | PE8 NEXT ADJUSTMENT   |      |          |
| PE3 COLLEC          |             | PE12 CHECK ID         |      |          |
|                     | FCODD       | THE CHECK ID          |      |          |
|                     | LCOND       |                       |      |          |

Figure 17. Adjustment Record screen

#### To View an Adjustment Record:

- 1. On the ABCOINQ Main Menu (Figure 6), select Option 3.
- 2. Press Enter.
- 3. The Collections by Check–ID screen (Figure 15) is displayed.
- 4. Complete the check identification number field as follows:

| Check ID-No | The check identification number is used to locate a check payment. (For more information, refer to the <b>Glossary</b> ). |
|-------------|----------------------------------------------------------------------------------------------------|
|             | · · · · · · · · · · · · · · · · · · ·                                                                                     |

- 5. Press Enter.
- 6. The Adjustment Record screen is displayed (Figure 17).
- 7. Review the following fields as applicable.

#### Adjustment Record screen

| Bill Number     | The 9-position number that identifies a system generated salary bill. (For more information, refer to the <b>Glossary</b> ).           |
|-----------------|----------------------------------------------------------------------------------------------------|
| Bill Date       | Date of the bill.                                                                                                    |
| Adjustment Type | Used to explain the reason for adjustments to existing receivables. (For more information, refer to the <u>Glossary</u> ).             |
| Register Number | Six-digit number used for the journal voucher. For NFC use.                                                                            |
| Coll Number     | The collection control number is used to identify the collection record. (For more information, refer to the <b><u>Glossary</u></b> ). |

| Register Type     | The types of journal vouchers. For NFC use. (For more information, refer to the <u>Glossary</u> ).                     |
|-------------------|----------------------------------------------------------------------------------------------------|
| Coll Date         | The collection date.                                                                                                   |
| Collection Type   | Identifies the type of collection. (For more information, refer to the Glossary).                                      |
| Batch Number      | Used by NFC to locate the receivable, collection or adjustment document.                                               |
| SF5515 Number     | Used to indicate transactions from an adjustment record.                                                               |
| Batch Type        | Used by NFC to identify specific types of prcessing.                                                                   |
| SF5515 Date       | The date of the transactions on a debit voucher from the bank.                                                         |
| DR/CR Indicator   | For more information refer to the Glossary.                                                                            |
| Voucher No        | The refund voucher number.                                                                                             |
| Print-ADJ-Ind     | The print adjustment indicator. (For more information, refer to the Glossary).                                         |
| Check–ID No       | The check identification number. (For more information, refer to the <b><u>Glossary</u></b> ).                         |
| Principal Amount  | The dollar amount of the adjustment to the principal balance.                                                          |
| Penalty Amount    | The penalty amount collected.                                                                                          |
| Date Processed    | Used to indicate the date the record was processed and recorded in ABCO.                                               |
| Admin Cost Amount | An administrative cost amount representing additional charges instituted by NFC for special debt collection procedure. |
| Interest Amount   | Interest is charged according to the bill aging date and is charged every month until it is collected in full.         |
| Adj Text          | The type of adjustment.                                                                                                |

- 8. After viewing the data on the Adjustment Record screen (Figure 17), you may perform one of the following functions:
  - To access the collection record, press **PF3**.
  - To access the bill record, press **PF5**.
  - To access the prior record, press **PF7**.
  - To access the next record, press **PF8**.
  - To access the check ID record, press **PF12**.
- 9. To return to the ABCOINQ Main Menu (Figure 6), press PF1.
- 10. To exit ABCOINQ, press Clear.
- 11. Type bye.
- 12. Press Enter.

## 4. Employee Indebtedness (by Social Security Number)

Employee Indebtedness (by Social Security Number) is Option 4 on the ABCOINQ Main Menu (**Figure 6**). You can enter the social security number to display the Debtor and Bill Records. The screen lists all debts for an employee according to the bill number. You may also obtain this screen by selecting **PF12** on the Receivable Record.

#### Viewing an Employee Indebtedness (by Social Security Number)

The Employee Indebtedness screen (Figure 18) displays the employee's debt information.

| DATE MM/DD/YY<br>ADMIN                              | USDA-NFC<br>NISTRATIVE BILLINGS AND COLLECT           | TIME 12:29:52<br>IONS |
|-----------------------------------------------------|-------------------------------------------------------|-----------------------|
|                                                     | EMPLOYEE INDEBTEDNESS                                 | PAGE 0001             |
| SOCIAL SECURITY NUMBER                              |                                                       |                       |
| DEBTOR NUMBER                                       | DEBTOR NAME BILL NO                                   | BATCH RECVBL-BALANCE  |
|                                                     |                                                       |                       |
|                                                     |                                                       |                       |
|                                                     |                                                       |                       |
|                                                     |                                                       |                       |
| *************************                           | *****                                                 | ****                  |
| CLEAR, EXIT INQUIRY F<br>ENTER SOCIAL SECURITY NUME | PF1 MENU SCREEN PF7 BACKWARD I<br>BER AND PRESS ENTER | PF8 FORWARD ENTER     |

Figure 18. Employee Indebtedness screen

#### To View an Employee Indebtedness:

- 1. On the ABCOINQ Main Menu (Figure 6), select Option 4.
- 2. Press Enter.
- 3. The Employee Indebtedness screen (Figure 18) is displayed.
- 4. Complete the Social Security Number as follows:

| Social Security Number | The SSN is used to locate the Adjustment Record. |
|------------------------|--------------------------------------------------|
|------------------------|--------------------------------------------------|

- 5. Press Enter.
- 6. Review the following fields as applicable.

#### **Employee Indebtedness screen**

| Debtor Number | The debtor number of the party responsible for the receivable. (For more information, refer to the <b>Glossary</b> ). |
|---------------|----------------------------------------------------------------------------------------------------|
| Debtor Name   | The name of the debtor.                                                                                               |

| Bill No        | The 9-position number that identifies a system generated salary bill.                                                           |
|----------------|----------------------------------------------------------------------------------------------------|
| Batch          | Used by NFC to locate the receivable, collection or adjustment document. (For more information, refer to the <u>Glossary</u> ). |
| Recvbl-Balance | The current receivable balance.                                                                                                 |

- 7. To select a record, press **Tab** and type S next to the record.
- 8. Press Enter.
- 9. The Receivable Record screen (Figure 8) is displayed.
- **10.** From the Employee Indebtedness screen (**Figure 18**) the following functions can be performed:
  - To move backward, press **PF7**.
  - To move forward, press **PF8**.
- 11. To return to the ABCOINQ Main Menu (Figure 6), press PF1.
- 12. To exit ABCOINQ, press Clear.
- 13. Type bye.
- 14. Press Enter.

## Appendixes

This section presents the following topics:

- A. Adjustment Types
- B. Receipt Account Type Codes
- C. RRR Codes
- D. Batch Types

## A. Adjustment Types

#### 460 Batch Type A

| Action                                                                                |
|---------------------------------------------------------------------------------------|
| Receivable Adjustment (bill adjustment)                                               |
| Receivable Adjustment (bill adjustment)                                               |
| Bill Reversal                                                                         |
| Note: If a collection number and date are displayed, this is a collection adjustment. |
| Partial Write-Off                                                                     |
| Full Write-Off                                                                        |
|                                                                                       |

#### Collection (Batch Type I)

| Туре | Action                            |
|------|-----------------------------------|
| 01   | Reapplication (money transferred) |
| 02   | SF5515 (NSF)                      |
| 03   | SF5515 (bank service charge)      |
| 05   | Cancel Duplicate Collection       |
|      |                                   |

## B. Receipt Account Type Codes

#### Salary and Leave

| 01       | Salary Overpayment                                            |
|----------|---------------------------------------------------------------|
| 02       | Duplicate Salary Payment                                      |
| 03       | Collection for Salary Advance                                 |
| 04       | Lump Sum Overpayment                                          |
| 05       | Recovery of Lump Sum Payment                                  |
| 06       | Overdrawn Leave                                               |
| 07       | Conversion of Paid Leave to LWOP                              |
| 15       | Major ADJP - 15% of Disposable Income                         |
| 16       | Minor ADJP – Less 15% of Disposable Income                    |
| Other Co | llections                                                     |
| 34       | Thrift Savings                                                |
| 40       | Payroll Deduction Agreement (IRIS 114)                        |
| 41       | Travel advance                                                |
| 42       | Property Lost, Destroyed, Stolen                              |
| 43       | Subsistence (Utilities)                                       |
| 44       | Personnel Telephone Calls                                     |
| 45       | Parking Fees                                                  |
| 46       | Recovery of Jury Duty Fees                                    |
| 47       | Recovery of Moving Expenses                                   |
| 48       | Duplicate Payment of Savings Allotment to Savings Institution |
| 49       | Travel Overpayment                                            |
| 50       | Credit Card (IRIS 114)                                        |
| 55       | IRS Tax Levy (IRIS 114)                                       |
| Miscella | neous                                                         |
| 90       | Other Types                                                   |
| 91       | Miscellaneous                                                 |
| 93       | Uniform Deductions                                            |
| 94       | Military Service for CSRS                                     |
| 95       | Civilian Retirement                                           |
| 96       | Military Service for FERS                                     |
| Salary D | eduction                                                      |
| 20       | Adjustment Between FICA and Retirement                        |
| 21       | FEHB Collection                                               |
| 22       | FEGLI                                                         |

- 23 Quarters (taxable)
- 24 Quarters (not taxable)
- 25 Meals

- 26 Commissary
- 27 Child Support and Alimony
- 28 LWOP FEHB
- 29 Credit Net Pay
- **30** Bankruptcy (IRIS 114)
- 31 Delinquent FMHA Loan
- 33 Educational Loans

#### Charitable Contributions

- 81 Revocation of Authorization
- 82 Change or Correction to Authorization
- 83 New Authorization
- 85 Transfer-In
- 87 Allotment Revocation

## C. RRR Codes

#### RRR Code Title

- A Revenue Other
- B Refund Other
- c Reimbursement Other
- DD Advance from Public
- G Advance to Grantees
- J Advance to Government
- **o** Revenue Government
- 1 Refund Government
- 2 Reimbursement Government
- 3 Advance from Government
- 4 Cash Donation
- 8 Sale of Assets
- 9 Advance to Contractors

## D. Batch Types

#### Billings

| A       | 460 Receivable and Receivable Adjustment    |
|---------|---------------------------------------------|
| AW      | IBIL                                        |
| x       | Payroll System Generated-DOTS, Travel, PACS |
| Collect | ions                                        |
| A       | Voluntary Collections                       |
| AX      | DOTS Voluntary Collections                  |
| в       | Voluntary Cash Collection                   |
| С       | Cash Collection (Receivable Established)    |
| D       | Travel Advance (Cash)                       |
| Е       | SF1081 (Receivable Established)             |
| F       | SF1098 (Receivable Established)             |
| G       | SF1098 Travel Advance                       |
| н       | SF1221                                      |
| I       | Adjustments (Reapplications, NSF, etc.)     |
| J       | Refunds                                     |
| м       | IPAC (Receivable Established)               |
| мт      | TOP Collections                             |
| мх      | ABCO Generated IPAC Collections             |

x Payroll Garnishments

## Glossary

| Α                        |                                                       |                                                                                                    |  |
|--------------------------|-------------------------------------------------------|----------------------------------------------------------------------------------------------------|--|
| Field Name               | Screen                                                | Description                                                                                                    |  |
| Acctng Class/Acct<br>Cls | Receivable Accounting/<br>Accounting with collections | The accounting classification is used to debit or credit the appropriate accounting. DR Debit CR Credit                                                                                                    |  |
| Acct Dist                | Receivable Accounting                                 | Percentage of the total amount of accounting type, when estimate indicator = $Y$ .                                                                                                    |  |
| Acct Stat/Acct Sta       | Receivable Accounting/<br>Accounting with Collections | The accounting station is an internal accountable agency identifier used in processing by NFC.                                                                                                    |  |
| Adj Text                 | Adjustment Record                                     | The type of adjustment.                                                                                                    |  |
| Adjustment Type          | Adjustment Record                                     | Used to explain the reason for adjustments to existing<br>receivables.<br>460 types:<br>03 Receivable adjustments<br>04 Receivable adjustments<br>05 Bill reversal (cancelled or deleted bill)<br>06 Partial write-off<br>07 Full write-off<br>Collection Adjustment types:<br>01 Reapplication (money transferred)<br>02 SF5515 (NSF)<br>03 SF5515 (bank service charge)<br>05 NFC use only<br>System-generated types:<br>03 Bill adjustment<br>99 Last charge adjustment |  |
| Admin Cost Amount        | Adjustment Record                                     | An administrative cost amount representing additional charges instituted by NFC for special debt collection procedure. For example, this fee may be charged for processing delinquent bills.                                                                                                    |  |
| Admin Costs Paid         | Collection Record                                     | Administration costs collected.                                                                                                    |  |
| Admn                     | Next page of a Receivable<br>Record                   | <ul> <li>Charge administrative fees indicator.</li> <li>There is a \$30 charge when the receivable is moved to claims status.</li> <li>There is also a \$30 charge if the receivable is sent to Treasury Offset Program (TOP).</li> <li>Y = Yes, charge administrative fee</li> <li>N = No, do not charge administrative fee</li> </ul>                                                                                                    |  |
| Agcy/Agy                 | Receivable Accounting/<br>Accounting with collections | Agency code of the debtor.                                                                                                    |  |

| Field Name              | Screen                                                                                   | Description                                                                                                    |  |
|-------------------------|------------------------------------------------------------------------------------------|----------------------------------------------------------------------------------------------------|--|
| Amt Credit Adj          | Bill Record                                                                              | The total credit adjustment for the billing cycle. The amount credit adjustment is indicated on the bill record.<br><b>Note:</b> On the adjustment receivable, the DR/CR indicator will equal 2.                                                              |  |
| Amt Dr Adj<br>Principal | Bill Record                                                                              | The amount debit adjustment principal indicates a collection<br>amount withdrawn from the account or an additional receivable<br>amount.<br><b>Note:</b> On the adjustment record, the DR/CR indicator will equal 1.                                          |  |
| Amt Dr Adj<br>Not Prin  | Bill Record                                                                              | The amount debit adjustment not principal shows an amount added to the account (e.g., interest, penalty, administrative costs).                                                                                                    |  |
| Amt Past Due            | Bill Record                                                                              | The amount past due is computed as follows: <ul> <li>PRIOR BALANCE</li> <li>COLLECTED AMT</li> <li><u>AMT CREDIT ADJ</u></li> <li><u>AMT PAST DUE</u></li> </ul> <li>+ AMT DR ADJ PRINCIPAL</li> <li>+ <u>AMT DR ADJ NOT PRIN</u></li> <li>BILLED AMOUNT</li> |  |
| Arb                     | Next page of a Receivable<br>Record                                                      | Arbitrary indicator used by NFC for accounting purposes.                                                                                                    |  |
| Arb Proc                | Next page of a Receivable<br>Record                                                      | Arbitrary processing indicator used by NFC to further define the accounting entry.                                                                                                    |  |
| В                       |                                                                                          |                                                                                                    |  |
| Balances: Recvbl        | Receivable Record                                                                        | Current balance due on this receivable.                                                                                                    |  |
| Balances:<br>Principal  | Receivable Record                                                                        | Principal due on this receivable.                                                                                                    |  |
| Balances:<br>Interest   | Receivable Record                                                                        | Interest due on this receivable.                                                                                                    |  |
| Balances:<br>Penalty    | Receivable Record                                                                        | Penalty due on this receivable.                                                                                                    |  |
| Balances:<br>Admin Cost | Receivable Record                                                                        | Administrative cost due on this receivable.                                                                                                    |  |
| Batch/<br>Batch Number  | Employee Indebtedness/<br>Collection Receivable/ Receivable<br>Record/ Adjustment Record | Used by NFC to locate the receivable, collection or adjustment document. If an X precedes the batch number, the receivable was system generated.                                                                                                    |  |
| Batch Type              | Collection Record/ Adjustment<br>Record                                                  | Used by NFC to identify specific types of processing. See the appendix for batch type listing.                                                                                                    |  |
| Bill                    | Next page of a Receivable<br>Record                                                      | Used by NFC for the bill continuity indicator.                                                                                                    |  |
| Bill Aging Dt           | Next page of a Receivable<br>Record                                                      | The initial date that the receivable was established.                                                                                                    |  |
| Bill Amt                | Receivable Accounting                                                                    | The bill amount for each accounting classification line.                                                                                                    |  |

| Field Name                    | Screen                                                                                                    | Description                                                                                                    |  |
|-------------------------------|----------------------------------------------------------------------------------------------------|----------------------------------------------------------------------------------------------------|--|
| Billed Amount                 | Accounting with Collection                                                                                                    | Amount for which the debtor has been billed.                                                                                                 |  |
| Billed Amount                 | Bill Record                                                                                                    | The bill amount is computed as follows:                                                                                                    |  |
|                               |                                                                                                    | PRIOR BALANCE<br>COLLECTED AMT<br>- <u>AMT CREDIT ADJ</u><br>- <b>AMT PAST DUE</b><br>+ AMT DR ADJ PRINCIPAL<br>+ <u>AMT DR ADJ NOT PRIN</u> |  |
|                               |                                                                                                    | BILLED AMOUNT                                                                                                    |  |
| Billing ALC                   | Bill Record                                                                                                    | Not in use.                                                                                                    |  |
| Bill Date                     | Bill Record                                                                                                    | Date of the bill.                                                                                                    |  |
| Bill Frequency                | Next page of a Receivable<br>Record                                                                                                    | Not in use.                                                                                                    |  |
| Bill No/<br>Bill Number       | Employee Indebtedness/<br>Receivable Record/ Next page of<br>a Receivable Record/ Receivable<br>Accounting/ Bill Record/<br>Receivable Details/ Description<br>text/ Collection Record/<br>Adjustment Record | The 9-position number that identifies a system generated salary bill. For example:                                                           |  |
|                               |                                                                                                    | Position 1 The billing year                                                                                                    |  |
|                               |                                                                                                    | Positions 2–3The pay period the adjustment was processedPosition 4If the bill is a FEHB bill, then 1                                         |  |
|                               |                                                                                                    | or<br>If the bill is a salary adjustment, then 2                                                                                             |  |
|                               |                                                                                                    | Positions 5–9 System generated                                                                                                    |  |
| С                             |                                                                                                    |                                                                                                    |  |
| Chg Ref                       | Receivable Details                                                                                                    | Charge reference is used for those employees in FEHB non-pay status. It is represented by the year and pay period (YYPP).                    |  |
| Check-ID No.                  | Collections and Adjustments/<br>Collection Record/ Adjustment                                                                                                    | The check identification number is used for collection purposes in locating a check payment. For example: YYMMDDXXXX                         |  |
|                               |                                                                                                    | Positions 1–2 The check year                                                                                                    |  |
|                               |                                                                                                    | Positions 5–6 Day<br>Positions 7–10 Last four digits of the check number                                                                     |  |
|                               |                                                                                                    |                                                                                                    |  |
| Claims Ind                    | Next page of a Receivable Record                                                                                                    | Indicates if an account is in the claims status.                                                                                             |  |
| Collection ALC                | Collection Record                                                                                                    | Agency location code for the agency collecting the funds.                                                                                    |  |
| Coll Amount/<br>Collected Amt | Collection Record/<br>Bill Record                                                                                                    | The receivable collected amount.                                                                                                    |  |
| Coll Amt/<br>Collected Amount | Receivable Accounting/<br>Accounting with Collections                                                                                                    | Total amount of collections associated with a line of accounting<br>This can be comprised of more than one collection.                       |  |
| Coll Date                     | Collection Record/<br>Adjustment Record                                                                                                    | The collection date. MMDDYY                                                                                                    |  |

| Field Name                     | Screen                                                                                                    | Description                                                                                                    |  |
|--------------------------------|----------------------------------------------------------------------------------------------------|----------------------------------------------------------------------------------------------------|--|
| Coll Number/<br>Control Number | Collection Record/<br>Adjustment record                                                                                                    | The collection control number is used to identify the collection record. Specific formats for garnishment collections are 9BA (agriculture), 9BH (homeland), 9BN (other) or 9BT (treasury) = automated payroll system collection; 9E or 9B = manual pay collection.<br>The 1098 number position 3 = U (unavailable check), P (treasury paper check) or R (EFT).                                                                                                    |  |
| Collection Type/<br>Coll Type  | Collection Record/<br>Adjustment Record                                                                                                    | Identifies the type of collection.1Cash Collection3Treasury Collections-SF1098/RO145/UCC5Garnishment/Salary Deduction7IPAC Collection                                                                                                    |  |
| Cont/Org Amt                   | Receivable Details                                                                                                    | The agency's share of the FEHB cost.                                                                                                    |  |
| Current Charges                | Bill Record                                                                                                    | These charges are applied to the first bill.                                                                                                    |  |
| Customer ALC                   | Next page of a Receivable<br>Record                                                                                                    | The agency location code specific to the debtor billed through IPAC.                                                                                                    |  |
| D                              |                                                                                                    |                                                                                                    |  |
| Date Processed                 | Collection Record/Adjustment<br>Record                                                                                                    | Used to indicate the date the record was processed and recorded in ABCO.                                                                                                    |  |
| Debtor Address                 | Debtor Record                                                                                                    | The address of the debtor that is stored in ABCO.                                                                                                    |  |
| Debtor Name                    | Debtor Record/Employee<br>Indebtedness                                                                                                    | The name of the debtor that is stored in ABCO.                                                                                                    |  |
| Debtor Number/<br>Debtor No    | Receivable Record/<br>Next page of a Receivable<br>Record/Employee<br>Indebtedness/Debtor Record/Bill<br>Record/Description<br>Text/Receivable Details | The debtor number of the party responsible for the receivable.Positions 1–2Department codePositions 3–18The debtor's identification number, such as,<br>social security number or vendor ID.Positions 19–20System code, which is used to identify the<br>system in which the payment was originally<br>processed. The more common system codes<br>are as follows:91Payroll Voluntary Collections<br>9292Payroll and other bills<br>SX Special Payroll Processing System |  |
| Debtor Type                    | Debtor Record                                                                                                    | Not in use.                                                                                                    |  |
| Description                    | Description Text                                                                                                    | Gives a full explanation of the charges billed, including any computations used in determining the amount due. Used for billing description.                                                                                                    |  |
| DO Code                        | Next page of a Receivable<br>Record                                                                                                    | The disbursing office code specific to a cancellation collection.                                                                                                    |  |

| Field Name      | Screen                                  | Description                                                                                                    |
|-----------------|-----------------------------------------|----------------------------------------------------------------------------------------------------|
| Dr/Cr Indicator | Adjustment Record                       | For receivable documents:1Debit bill2Credit billFor collection document:1Debit account2Credit account                                                                                                    |
| E               |                                         |                                                                                                    |
| Emp/Ext Amt     | Receivable Details                      | The amount of FEHB Premium for the indicated pay period.                                                                                                    |
| EST             | Next page of a Receivable Record        | Not in use.                                                                                                    |
| F               |                                         |                                                                                                    |
| FFIS            | Next page of a Receivable Record        | Indicates the agency's accounting is in the Payroll Accounting<br>System (PAS) or Foundation Financial Information System (FFIS).                                                                                                    |
| FY              | Receivable Accounting                   | The budget fiscal year of the accounting class.                                                                                                    |
| G               |                                         |                                                                                                    |
| Gar Maj/Min     | Next page of a Receivable<br>Record     | Used for system-generated payroll indebtedness. It identifies the<br>Receipt Account (RA) type. Indicates if the indebtedness is major<br>or minor and if the debtor is separated or deceased.<br>For example:<br>1 Minor indebtedness<br>2 Major indebtedness<br>3 Separated employee<br>4 Deceased employee<br>5 Separated through default |
| Garnish Est Amt | Next page of a Receivable Record        | An estimate of the garnishment amount.                                                                                                    |
| Garnish PP Amt  | Next page of a Receivable Record        | The garnishment amount to be deducted each pay period until the receivable is fully collected.                                                                                                    |
| Gov             | Next page of a Receivable<br>Record     | Used to identify the debtor as Government or non–Government<br>Y Government<br>N Non–Government                                                                                                    |
| н               |                                         |                                                                                                    |
| HB/JV           | Receivable Details                      | The health benefit journal voucher code used for accounting purposes.                                                                                                    |
| 1               |                                         |                                                                                                    |
| Int             | Next page of a Receivable<br>Record     | Charge interest indicator<br>Y = Yes, charge interest<br>N = No, do not charge interest                                                                                                    |
| Interest Amount | Adjustment Record                       | Interest is charged according to the bill aging date and is charged every month until it is collected in full.                                                                                                    |
| Interest Paid   | Receivable Record/<br>Collection Record | The interest paid on this receivable.                                                                                                    |

| Field Name           | Screen                                               | Description                                                                                                    |
|----------------------|------------------------------------------------------|----------------------------------------------------------------------------------------------------|
| Interest Rt          | Next page of a Receivable<br>Record                  | The Rate of Interest charged to the receivable.                                                                                                    |
| Involun-Proc         | Next page of a Receivable<br>Record                  | Not in use.                                                                                                    |
| L                    |                                                      |                                                                                                    |
| Last Pay: Amount     | Receivable Record                                    | The last amount paid on this receivable.                                                                                                    |
| Last Pay: Type       | Receivable Record                                    | Type of last payment received. The more common types are as follows:                                                                                                    |
|                      |                                                      | <ol> <li>Cash Collection</li> <li>Treasury Collections-SF1098/RO145/UCC</li> <li>Garnishment/Salary deduction</li> <li>IPAC Collection</li> </ol>                                                 |
| Last Pay: Date       | Receivable Record                                    | (MMDDYY) identifies the month, day, and year the last collection<br>was posted in the system. Synonymous with the collection<br>process date.                                                     |
| LWOP-ACT-DUTY        | Next page of a Receivable<br>Record                  | NFC use only.                                                                                                    |
| LWOP Eff Date        | Next page of a Receivable<br>Record                  | (MMDDYY)<br>First day of pay period to which the health insurance bill applies.                                                                                                    |
| М                    |                                                      |                                                                                                    |
| МОР                  | Next page of a Receivable<br>Record                  | Used to indicate the expected means of payment. <ol> <li>Cash Collection</li> <li>Treasury collections-SF1098/RO145/UCC</li> <li>Garnishment/Salary Deduction</li> <li>IPAC Collection</li> </ol> |
| MINC                 | Next page of a Receivable<br>Record                  | Not in use.                                                                                                    |
| 0                    |                                                      |                                                                                                    |
| Obj Cls/<br>Obj Clas | Receivable Accounting/<br>Accounting with Collection | The object classification code is used for accounting proposes and defines the type of collection or receivable.                                                                                  |
| OnLine-Batch         | Next page of a Receivable<br>Record                  | Indicator to tell if the document was processed using automated interface.<br>Y = Automated interface<br>N = Not automated interface                                                              |
| Original Recvbl Amt  | Receivable Record                                    | Original receivable amount.                                                                                                    |
| Р                    |                                                      |                                                                                                    |
| Paid: Interest       | Receivable Record                                    | Interest paid on the receivable.                                                                                                    |
| Paid: Penalties      | Receivable Record                                    | Penalty amount paid on the receivable.                                                                                                    |
| Paid: Admin Costs    | Receivable Record                                    | Administration costs paid on the receivable.                                                                                                    |
| Past Due Count       | Next page of a Receivable<br>Record                  | Number of bills generated for 631 bills ONLY.                                                                                                    |

| Field Name       | Screen                              | Description                                                                                                    |                                                                                                    |
|------------------|-------------------------------------|----------------------------------------------------------------------------------------------------|----------------------------------------------------------------------------------------------------|
| Payment Ref      | Next page of a Receivable<br>Record | Explains the reason the bi<br>For an ADJP bill:<br>Y in position 1<br>Y in position 2<br>Y in position 3<br>Y in position 4<br>For a FEHB bill:<br>Positions 1–2<br>Positions 3–16<br>Positions 17–18<br>Positions 19–22 | II was generated.<br>Corrected T&A<br>Supplemental T&A<br>Corrected or Late Payroll<br>Personnel action<br>NFC 29 adjustment was processed<br>Debtor's agency<br>T&A contact point<br>Debtor's agency<br>Billing pay period |
| Payroll Reason   | Next page of a Receivable<br>Record | Indicates the receivable w<br>action. The more common<br>1 = FEHB<br>2 = ADJP                                                                                                    | as generated due to a payroll system<br>types are as follows:                                                                                                    |
| Pen              | Next page of a Receivable<br>Record | Charge penalty indicator.<br>$\mathbf{Y} = $ Yes, charge penalty<br>$\mathbf{N} = $ No                                                                                                    |                                                                                                    |
| Penalty Amount   | Collection Record                   | The penalty amount collect                                                                                                    | cted.                                                                                                    |
| Penalty Amount   | Adjustment Record                   | Additional charge/credit fo                                                                                                    | r late payment.                                                                                                    |
| Print – Adj–Ind  | Adjustment Record                   | The print adjustment indic<br>indicate if the adjustment<br>printed on the bill. It is ind                                                                                                    | ator is used for supplemental billings to<br>(e.g., change of accounting) is to be<br>licated by Y or N.                                                                                                    |
| Principal Amount | Adjustment Record                   | The dollar amount of the a                                                                                                    | adjustment to the principal balance.                                                                                                    |
| Prior Balance    | Bill Record                         | The prior balance of the s                                                                                                    | pecified bill.                                                                                                    |
| Processed Date   | Receivable Record                   | The date the receivable w (MMDDYY)                                                                                                    | as set up in the system.                                                                                                    |
| Processed Time   | Receivable Record                   | The time the receivable w                                                                                                    | as set up in the system.                                                                                                    |
| R                |                                     |                                                                                                    |                                                                                                    |
| RA Туре          | Next page of a Receivable<br>Record | The receipt account type i<br>computation and tax treat<br>common types are as follo<br>15 Major ADJP – 15% of I<br>16 Minor ADJP – Less 15<br>21 FEHB Collection                                                        | s a code used to indicate the<br>ment of the collection. The more<br>ows:<br>Disposable Income<br>% of Disposable Income                                                                                                    |
| Recvbl-Balance   | Employee Indebtedness               | The current receivable ba                                                                                                    | lance.                                                                                                    |
| Recvbl SRC Ind   | Next page of a Receivable<br>Record | For NFC use. Indicates we record on the data base.                                                                                                    | nat program stored the receivable                                                                                                    |
| Rec/Claims Date  | Next page of a Receivable Record    | Date established in claims claims. (MMDDYY)                                                                                                    | or date processed if receivable is not in                                                                                                    |
| Register         | Receivable Record                   | Refer to register number a                                                                                                    | and register type for definition.                                                                                                    |

| Field Name                 | Screen                                                                           | Description                                                                                                    |  |
|----------------------------|----------------------------------------------------------------------------------|----------------------------------------------------------------------------------------------------|--|
| Register No/<br>Reg Number | Receivable Details/ Receivable<br>Record/Collection Record/<br>Adjustment Record | For NFC use. The 6–digit number is used for the journal voucher (JV) accounting control.                                                                                                    |  |
| Register Type              | Receivable Record/Collection<br>Record                                           | For NFC use. The types of JV's used are 40, 44, 45, 50, and 51.0040Receivables or Receivable Adjustments0044Claim Receivable0045Write-Off0050Voluntary Cash Collection0051Voluntary Collection (used for SF-1081 and SF-1098)1047Refund of Collection5515Debit Voucher/NSF Check                                                                                                    |  |
| RRR Code                   | Next page of a Receivable<br>Record                                              | Used to identify the revenue, refund or reimbursement code which<br>determines the classification of the transaction in the general<br>ledger for reporting purposes.<br>B = Refund/nonfederal<br>A = Revenue/nonfederal                                                                                                    |  |
| RRR Mod                    | Next page of a Receivable<br>Record                                              | For NFC use. The revenue, refund or reimbursement code which further defines the RRR code.                                                                                                    |  |
| S                          |                                                                                  |                                                                                                    |  |
| SF 1080                    | Next page of a Receivable<br>Record                                              | Used to identify if the bill should be an SF-1080 billing. If blank, the system defaults to "No".                                                                                                    |  |
| SF5515 Date                | Adjustment Record                                                                | The date of the transactions on a DR voucher from the bank. (MMDDYY)                                                                                                    |  |
| SF5515 Number              | Adjustment Record                                                                | Used to indicate transactions from an adjustment record (e.g., NSF check or bank service charge)                                                                                                    |  |
| Social Security<br>Number  | Employee Indebtedness                                                            | The social security number responsible for the receivable.                                                                                                    |  |
| Src Processed              | Receivable Details                                                               | Used as a source indicator for FEHB-LWOP. This date is used to indicate when the file was updated in the NFC data base.                                                                                                    |  |
| Status                     | Receivable Record                                                                | Refer to status code and status date for definition.                                                                                                    |  |
| Status Code:               | Receivable Record                                                                | <ul> <li>This code indicates the status of the pending receivable.</li> <li>CA Cancel ADJP bill</li> <li>CC Claims Repayment</li> <li>FE Cancel FEHB bill</li> <li>HO Agency requested a hold for 2 pps on the collection of the bill in order to review the receivable.</li> <li>WA Waiver applied for</li> <li>WC Waiver from Claims</li> <li>WO Write-Off – forwarded to Claims Section to charge agency</li> <li>WP Waiver processed</li> <li>WZ Debt is not settled, agency does not wish to deduct from salary</li> </ul> |  |
| Status Date:               | Receivable Record                                                                | The date of the last status recorded on the receivable.                                                                                                    |  |
| Sys-Acronym                | Next page of a Receivable<br>Record                                              | NFC use only.                                                                                                    |  |

| Field Name      | Screen                                                    | Description                                                                                                    |
|-----------------|-----------------------------------------------------------|----------------------------------------------------------------------------------------------------|
| т               |                                                           |                                                                                                    |
| Tape Bill Ind   | Receivable Record                                         | Indicates if collection monies were transferred from the IPAC system tape to Treasury.                                                                                                    |
|                 |                                                           | <b>Note:</b> The method of payment would be IPAC.                                                                                                    |
| Trea Cat        | Receivable Accounting                                     | Used for accounting proposes. The treasury category is used to<br>explain the treasury symbol. The more common types are as<br>follows:<br>WC = Working Capital Fund<br>GA = General Appropriated Fund |
| Trea Sym        | Receivable Accounting                                     | Used for accounting proposes. The treasury symbol is generated when validating the accounting classification.                                                                                          |
| Туре            | Accounting with<br>Collections / Receivable<br>Accounting | The code used for Accounting type.<br>1 = Administrative cost<br>2 = Penalty<br>3 = Interest<br>4 = Principal<br>5 = Unapplied collection<br>The order of posting a collection is 2, 1, 3, and 4.      |
| U               |                                                           |                                                                                                    |
| Update REF      | Receivable Record                                         | This field is used as a reference to indicate the transaction source, Julian date and time of the latest online update or manual adjustment.                                                           |
| V               |                                                           |                                                                                                    |
| Voucher No      | Adjustment Record                                         | The refund voucher number.                                                                                                    |
| W               |                                                           |                                                                                                    |
| W2              | Next page of a Receivable Record                          | Not in use.                                                                                                    |
| Y               |                                                           |                                                                                                    |
| YYPP to Garnish | Next page of a Receivable Record                          | Used to indicate the first pay period for garnishment. The garnishment may begin any pay period thereafter.                                                                                            |

## Heading Index

This index provides an alphabetical list of all headings in the procedure. When a heading is referenced, you can use this index to locate the page number.

## Α

ABCO Main Menu,11 Adjustment Types, 35 Appendixes, 34

## В

Batch Types, 39

## С

<u>Changing You rPassword, 4</u> Collections (By Check ID), 26

## D

Debtor Information (By Debtor ID), 12

## Ε

Employee Indebtedness (By Social Security Number), 31

## G

Glossay, 40

## 0

Operating Features, 7

## R

Receipt Account Type Codes, 36 Receivable Info (By Debtor ID and Bill Number), 13 RRR Codes, 38

## S

Security, 1 Sign-On,2 System Access, 1 System Design, 7

## V

Viewing A Collection Record, 26 Viewing A Debtor Record, 12 Viewing A Receivable Record, 14 Viewing Accounting With Collection,21 Viewing An Adjustment Record, 29 Viewing Description Text , 23 Viewing Receivable Accounting, 19 Viewing Receivable Details, 25 Viewing The Bill Record, 22 Viewing the Next Page of a Receivable Record, 16

### W

Who To Contact for Help, 1